# DELAVNICA ZA PROGRAMIRANJE VIZUALNIH APLIKACIJ V C++

## Uvod

Za vizualno programiranje smo izbrali Windowsov program Visual Studio 2008.

Visual Studio nam ponuja grafično okolje IDE (Integrated Development Environment) in koncept .NET Framework. Koncept je sestavljen iz CLR okolja (Common Language Runtime)-, v katerem se izvaja naš program in .NET Framework knjižnic, ki zagotavljajo delovanje našega programa v CLR okolju. Podpira več programskih jezikov.

Visual C++ 2008 omogoča tri načine pisanja vizualnih aplikacij:

- WIN32 API (Windows Application Programming Interface)
- MFC (Microsoft Foundation Classes)
- CLR (odgovor Microsofta na Javo)

Mi bomo uporabljali program CLR, kjer bomo za pisanje programa uporabljali C++/CLI (razširitev C++).

#### Windows Forms

Za izdelavo grafičnega uporabniškega vmesnika bomo uporabljali šablono Windows Forms, v kateri imamo na voljo veliko komponent in orodij, ki nam olajšajo samo programiranje.

Šablona Windows Forms aplikacij nam omogoča:

- izdelavo grafičnega uporabniškega vmesnika z okni in kontrolniki,
- spreminjanje lastnosti kontrolnikov in oken,
- definiranje dogodkov in pisanje kode in
- spreminjanje obstoječih in dodajanje lastnih razredov.

#### Pisanje programa

Zaženeš Visual Studio 2008 in ustvariš nov projekt, ki ga ustvariš tako: File / New / Project... / Visual C++ / CLR / Windows Forms Application Vneseš ime in mesto, kamor shranjuješ.

Odpre se ti Form1.h [Design].

| Form1.h [Design] | Start Page |    |
|------------------|------------|----|
|                  |            |    |
| 🖳 Form1          |            |    |
|                  |            |    |
|                  |            |    |
|                  |            |    |
|                  |            |    |
|                  |            |    |
|                  |            |    |
|                  |            | T. |
|                  |            |    |
|                  |            |    |
|                  |            |    |
|                  |            |    |
|                  |            |    |
|                  | -          |    |

Če dvakrat klikneš na ustvarjeno okno oz. pod Solution Explorer/test/Header files izbereš Form1.h z desno tipko na miški in izbereš View Code, se ti odpre Form1.h koda. Vidimo, da koda, ki definira razred Form1, ustvari lasten imenski prostor. K vsem imenskim prostorom, ki so definirani v njem dodaj še imenski prostor Diagnostics

```
(using namespace System::Diagnostics;).
```

```
namespace test {
    using namespace System;
    using namespace System::ComponentModel;
    using namespace System::Collections;
    using namespace System::Windows::Forms;
    using namespace System::Data;
    using namespace System::Drawing;
    using namespace System::Diagnostics; //dodaš sam
```

Če se vrnemo v Form1.h [Design] in z desnim tipko na miški kliknemo na ustvarjeno okno ter izberemo Properties, se nam ob strani odpre okno polno raznih lastnosti okna.

Tukaj določimo lastnosti (Properties) ali obnašanje (Events) našega okna. Npr. pod Text dodamo naslov,....

| Pr                                            | Properties 👻 🕂 🗙 |                  |   |  |  |  |
|-----------------------------------------------|------------------|------------------|---|--|--|--|
| Form1 System.Windows.Forms.Form               |                  |                  |   |  |  |  |
| 8≣ ᢓ↓ 🔲 🖋 🛯 🖾                                 |                  |                  |   |  |  |  |
|                                               | Localizable      | False            | * |  |  |  |
| Ŧ                                             | Location         | 0; 0             |   |  |  |  |
|                                               | Locked           | False            |   |  |  |  |
|                                               | MainMenuStrip    | (none)           |   |  |  |  |
|                                               | MaximizeBox      | True             |   |  |  |  |
| ÷                                             | MaximumSize      | 0; 0             |   |  |  |  |
|                                               | MinimizeBox      | True             |   |  |  |  |
| Ŧ                                             | MinimumSize      | 0; 0             |   |  |  |  |
|                                               | Opacity          | 100%             |   |  |  |  |
| Ŧ                                             | Padding          | 0; 0; 0; 0       |   |  |  |  |
|                                               | RightToLeft      | No               |   |  |  |  |
|                                               | RightToLeftLayou | False            |   |  |  |  |
|                                               | ShowIcon         | True             |   |  |  |  |
|                                               | ShowInTaskbar    | True             | _ |  |  |  |
| ÷                                             | Size             | 300; 300         |   |  |  |  |
|                                               | SizeGripStyle    | Auto             |   |  |  |  |
|                                               | StartPosition    | WindowsDefaultLo |   |  |  |  |
|                                               | Tag              |                  |   |  |  |  |
|                                               | Text             | test             | E |  |  |  |
|                                               | TopMost          | False            |   |  |  |  |
|                                               | TransparencyKey  |                  |   |  |  |  |
|                                               | UseWaitCursor    | False            |   |  |  |  |
|                                               | WindowState      | Normal           |   |  |  |  |
| Text<br>The text associated with the control. |                  |                  |   |  |  |  |

### Ustvarjanje nove ikone (.ico)

Novo ikono ustvariš tako, da pod File / New / File... / Visual C++ izbereš Icon file (.ico). Ustvarita se ti dve ikoni (večja in manjša). Narediš ju podobno kot v slikarju in na koncu shraniš. Nato lahko med lastnosti okna (izberi Icon) to ikono dodaš v svoj projekt.

#### Ustvarjanje gumba (Button), napisa (Lable), TextBox-a,

#### CheckBox-a, ComboBox-a, ...

Pod View izbereš Toolbox in na strani se ti odpre okno polno raznoraznih kontrolnikov.

Izbereš željen kontrolnik in ga na željenem mestu na ustvarjenem oknu izrišeš.

Pod Properties mu določiš tekst, ime,...

Če dvakrat kliknemo na izrisan kontrolnik se odpre koda, kamor vpišemo kaj naj program naredi, če se nad kontrolnikom zgodi kakšen dogodek (Event).

Npr. klik na gumb, vpis v textbox, ....

Več informacij najdeš na spletni strani msdn.microsoft.com pod Library / .NET Development.

## Naša prva aplikacija

Ime projekta: test

| 📙 Prva aplikacija 📃 🗌 🔀 | lmena (name) gumbov,napisov, : |
|-------------------------|--------------------------------|
| Prikaži pozdrav         | Form1                          |
| To je neko besedilo     | label1                         |
| Vnesi tekst Privzeto GO | label2<br>thSporocilo          |
| Privzeto Izbriši        | gGo                            |
| Sporočilo               | button1<br>button2             |
|                         | groupBox1                      |
| Zaženi                  | checkBox2                      |
| Izhod iz aplikacije     | comboBox1                      |
|                         | glzhod                         |

| Osnovno okno:             | Gumbi:                    | TextBox:            |
|---------------------------|---------------------------|---------------------|
| (name): Form1             | (name): gPozdrav          | (name): tbSporocilo |
| Text: Prva aplikacija     | Text: Prikaži pozdrav     | Text: Privzeto      |
|                           |                           |                     |
| Napisi:                   | apisi: (name): gGo        |                     |
|                           | Text: GO                  |                     |
| (name): label1            | (name): button1           | (name): groupBox1   |
| Text: To je neko besedilo | Text: Privzeto            | Text: Sporočilo     |
| (name): label2            | (name): button2           | CheckBox:           |
| Text: Vnesi tekst         | Text: Izbriši             |                     |
| ComboBox:                 | (name): button3           | (name): checkBox1   |
|                           | Text: Zaženi              | Text: omogoči       |
| (name): comboBox1         | (name): gIzhod            | (name): checkBox2   |
| Text: /                   | Text: Izhod iz aplikacije | Text: prikaži       |

V ComboBox smo dodali elementa Beležnica in Pasjansa. To smo storili tako da smo jih dodali v Properties / Items.

Če dvoklikneš na določeno orodje, ki si ga izrisal, se ti izpiše koda v Form1.h.

Naslednje funkcije se izvedejo, če kliknemo na določen gumb.

Gumb gIzhod:

Gumb gPozdrav:

Gumb gGO:

Gumb button2:

```
private: System::Void button2_Click(System::Object^ sender,
System::EventArgs^ e) {
    tbSporocilo->Text=""; //tekst v textBox-u tbSporočilo izbriše
    }
```

Gumb button1:

Gumb button3:

```
private: System::Void button3_Click(System::Object^ sender,
System::EventArgs^ e) {
    String^ t;
    if(comboBox1->SelectedItem != nullptr){
        t= comboBox1->SelectedItem->ToString()->ToUpper();
    //ToUpper() pretvori vse črke v velike
        if(t == "BELEŽNICA") {
            Process::Start("notepad.exe");
        }else
            if(t=="PASJANSA")
                Process::Start("sol.exe");
        }//funkcija zažene izbran program v comboBoxu
        }
    }
}
```

Naslednja funkcija se izvede če nad TextBox-om tbSporocilo na miški izpustimo levi gumb. Funkcijo MauseUp najdemo pod Properties / Events. Če dvokliknemo na njo se nam izpiše koda.

Naslednji dve funkciji se izvedeta če obkljukamo oziroma odkljukamo checkBox.

checkBox1:

checkBox2: